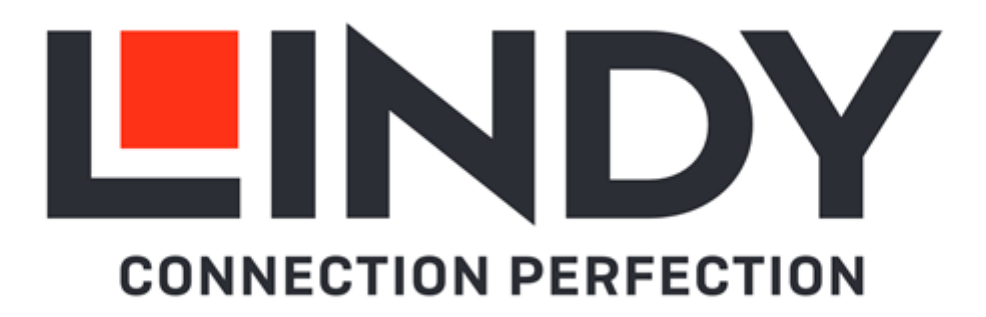

# 4K30 HDMI & USB over IP Controller

**User Manual** 

English

No. 38395

lindy.com

#### Safety Instructions

#### ! WARNING !

Please read the following safety information carefully and always keep this document with the product.

Failure to follow these precautions can result in serious injuries or death from electric shock, fire or damage to the product.

Touching the internal components or a damaged cable may cause electric shock, which may result in death.

This device is a switching type power supply and can work with supply voltages in the range 100 - 240 VAC For worldwide usability four different AC adapters are enclosed: Euro type, UK type, US/Japan type and Australia/New Zealand type. Use the appropriate AC adapter as shown in the picture and ensure it is firmly secured in place and does not detach by pulling before installing into a power socket. To reduce risk of fire, electric shocks or damage:

- Do not open the product nor its power supply. There are no user serviceable parts inside.
- Only qualified servicing personnel may carry out any repairs or maintenance.
- Never use damaged cables.
- Do not expose the product to water or places of moisture.
- Do not use this product outdoors it is intended for indoor use only.
- Do not place the product near direct heat sources. Always place it in a well-ventilated place.
- Do not place heavy items on the product or the cables.
- Please ensure any adapters are firmly secured and locked in place before inserting into a wall socket

### Instructions for Use of Power Supply

To connect the adapter Slide the desired plug adapter into the power supply until it locks into place.

To remove the adapter Press the push button latch. While pressed, remove the adapter.

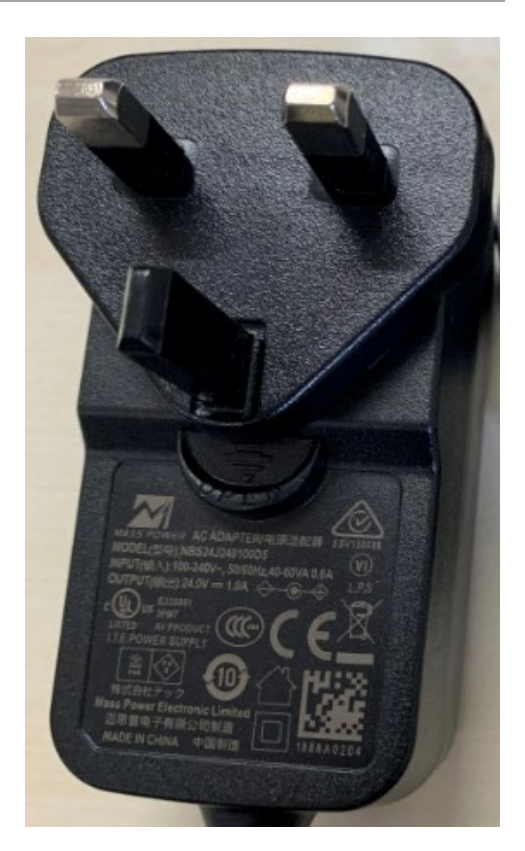

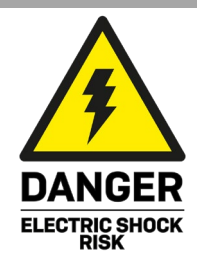

# English

### Introduction

Thank you for purchasing the 4K30 HDMI & USB over IP Controller. This product has been designed to provide trouble free, reliable operation. It benefits from both a LINDY 2-year warranty and free lifetime technical support. To ensure correct use, please read this manual carefully and retain it for future reference.

This Controller can be used to manage the Lindy Encoder 38396 and Decoder 38397 that features HDMI, USB, IR, RS-232 and Audio signals; it's possible to distribute all the signals through a 1G managed network switch and to set up many configurations and layouts such as Video Wall, matrix, drag & drop operations and image preview. It supports dual network ports, one for network control and one for multicast video distribution.

It has dual network ports, one for network control and one for multicast video distribution, and provides control via Web GUI, TCP, RS-232, IR & GPIO.

### Package Contents

- Controller
- IR Receiver Cable, 1.5m
- 2 x Mounting Ears & 4 x Screws
- 3-Pin Terminal Block
- 6-Pin Terminal Block
- 12VDC 1A Multi-country Power Supply (UK, EU, US & AUS), Screw Type DC Jack: 5.5/2.1mm
- Lindy Manual

### Features

- Supports video, audio, RS-232, IR, KVM control and management of the distributed system
- Maximum point-to-point Distance: 100m (328.08ft)
- PoE (Power over Ethernet) support on Video LAN port
- Built-in Web GUI control interface, supporting Drag & Drop operations and image preview
- Dual network ports to isolate Controls and Multicast networks
- Support LAN/RS-232 port control and third-party central control
- Support IR Control (20 60KHz) on IR IN 3.5mm port (12V)
- 4 channel GPIO control ports (5V/12V optional level)
- HTTPS, SSH, SFTP security compatible
- Screw Type DC Jack for a secure power connection

### Specification

- Transmission distance: 100m
- Network Video Bandwidth: 1G
- PoE Standard: 802.3at
- Operating Temperature: 0°C 40°C (32°F 104°F)
- Storage Temperature: -20°C 60°C (-4°F 140°F)
- Relative Humidity: 20 90% RH (Non-condensing)
- Metal Housing
- Colour: Black
- Power Requirements: AC100-240V 50/60Hz
- Power Consumption: 4.5W

Installation

### Front

| O POWER STATUS<br>RESET O O | <br> | _ |  |
|-----------------------------|------|---|--|
|                             |      |   |  |

- 1. RESET Button: Press and hold this button for 10 seconds when the unit is powered-on until the STATUS LED starts flashing to restore the default settings.
- 2. POWER LED: Indicates power.
- 3. STATUS LED: This will flash yellow/green every second until the unit boots up completely and control LAN is ready, then it will stay on.

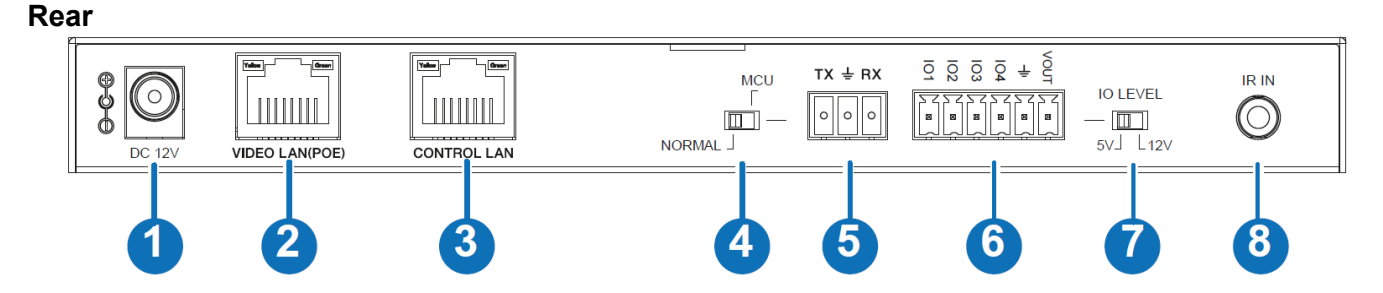

- 1. DC 12V: Connect the 12VDC 1A PSU to an AC wall outlet and securely connector to the unit.
- 2. VIDEO LAN (PoE): Connect to the same Network Switch where all Encoders and Decoders are connected using a single RJ-45 Cat.6 or above cable. The unit can be powered via PoE if the connected Switch has this feature.
- 3. CONTROL LAN: TCP/IP control network port.
- 4. NORMAL/MCU: DIP Switch to control RS-232 port. NORMAL: the RS-232 port is used for serial port commands control; MCU: the RS-232 port is used for MCU software upgrade.
- 5. RS-232: phoenix block 3-way connection for the pass-through transmission of RS-232 commands.
- 6. 6-Pin Phoenix Connector: 4 channel I/O level outputs, 1 channel ground, 1 channel power output.
- 7. IO LEVEL: DIP Switch to control I/O level output and Voltage out; switch to left for 5V I/O level out, switch to right for 12V I/O level out.
- 8. IR IN: Connect the supplied IR Receiver cable for 12V IR signal reception.

Please Note:

- As default the IP mode of the CONTROL LAN port is DHCP, the PC connected needs to be set to "Obtain an IP address automatically" mode and an optional DHCP server (for example a network router) is recommended in the system.
- If there is no DHCP server in the system, 192.168.0.225 will be used as the IP address of the CONTROL LAN port. Set the IP address of the PC in the same network segment (for example 192.168.0.88).

Next

#### Operation

#### Web GUI

This Controller can be managed via the built-in Web GUI. Please follow the below steps:

Input the Controller's default IP address (192.168.0.225) or the URL (http://controller.local) into the Web browser address bar on the PC to enter the Web GUI login interface:

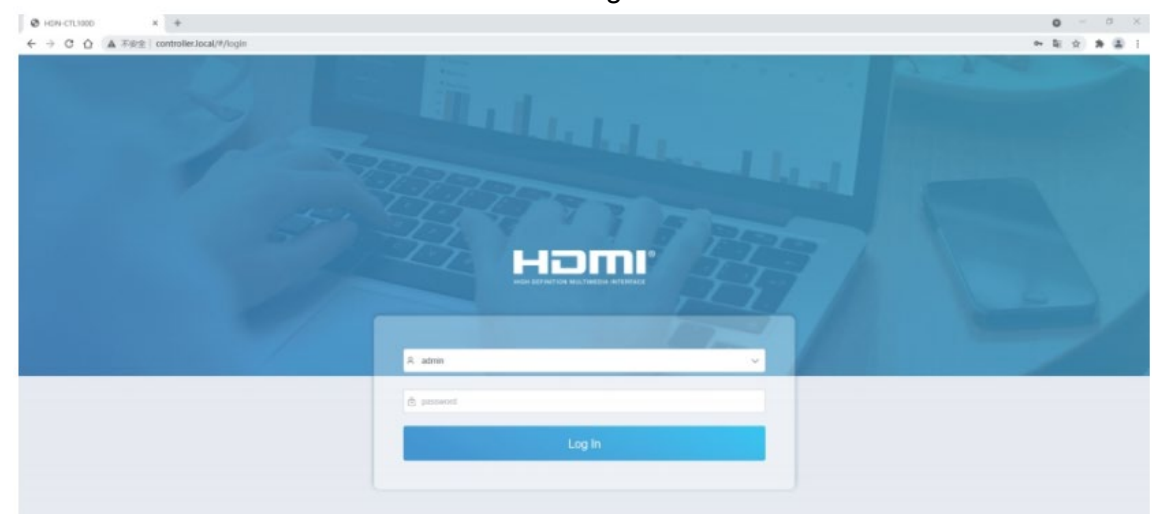

Select the default username (admin) and password (1234) on the above login interface. Then, click on **Log In** to enter the Web GUI interface. For the first time, you need to setup the project, as shown in the following picture:

Welcome to AV over IP system setup guide. It leads you to create the system easily by following steps.

You can click the [Close] button to load an existing project in web page directly.

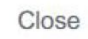

Click on **Close** button to load an existing project in the web page directly or click on **Next** button to go to the next step.

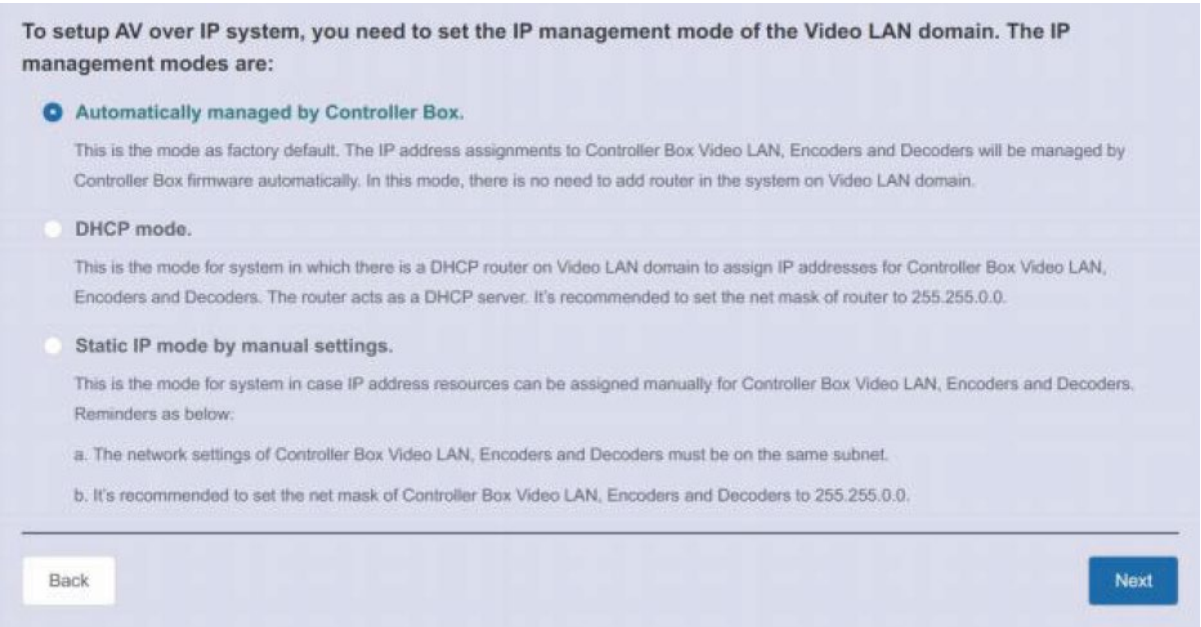

### On this interface, you need to set the IP mode of Video LAN. **Mode 1: Automatically managed by Controller Box** Click on **Next** button and wait for the completion to enter the interface as shown below:

Now you can select to automatically add all following discovered Encoders and Decoders to project or just list them in the web page and you can add each of them to project manually.

Please click the [Scan] button to search Encoders and Decoders in the system:

| O Auto                   | pmatically add Encoders and Decoders to project. |
|--------------------------|--------------------------------------------------|
| <ul> <li>List</li> </ul> | all discovered Encoders and Decoders.            |
| Back                     | Scan                                             |

Select **Automatically add Encoders and Decoders to project** and click on **Scan** button to enter the Project page. All the connected devices will be listed in the **Current Devices** list.

|     | Irrent Devices |             |         |         |             | Display ID Save Proj | ect Clear Project |
|-----|----------------|-------------|---------|---------|-------------|----------------------|-------------------|
| Enc | coders         |             |         | Decoder |             |                      |                   |
| ID  | Name           | IP Address  | Status  | ID      | Name        | IP Address           | Status            |
| 1   | Encoder 001    | 169.254.3.6 | Offline | 1       | Decoder 001 | 169.254.6.8          | Offline           |
| 2   | Encoder 002    | 169.254.3.1 | Offline | 2       | Decoder 002 | 169.254.6.5          | Offline           |
| 3   | Encoder 003    | 169.254.3.7 | Offline | 3       | Decoder 003 | 169.254.6.2          | Offline           |
| 4   | Encoder 004    | 169.254.3.4 | Offline | 4       | Decoder 004 | 169.254.6.6          | Online            |

Then click on Stop Scan & Auto Assign to stop the search.

Selecting List all discovered Encoders and Decoders and clicking on Scan allow the user to enter in the **Project** page. All the connected devices will be listed in the **Unassigned Devices** list.

| CTLIDER 1       | × +               |         |                     |                   | -                     |
|-----------------|-------------------|---------|---------------------|-------------------|-----------------------|
|                 | Project           |         |                     | 04                | A A A A A             |
|                 |                   |         |                     |                   |                       |
|                 |                   |         |                     |                   |                       |
| Unassigned      | Devices           |         |                     | Configuration     | & Scan 🛛 🔅 Stop Scan  |
| Unassigned Enco | oders             |         | Unassigned Decoders |                   |                       |
| IP Address      | MAC Address       | Add A   | IP Address          | MAC Address       | Add All               |
| 169.254.3.1     | 6C.DF:FB:00:00:94 | Edit Ad | 169.254.6.8         | 6C.DF.FB.00:00:A2 | Edit Add              |
| 169.254.3.6     | 6C:DF:FB:00:03:71 | Edit    | 169.254.6.5         | 6C.DF.FB.00.00.A4 | Edit Add              |
| 169.254.3.4     | 6C:DF:FB:00:00:91 | Edit Ad | 169.254.6.2         | 6C:DF:FB:00:00:A3 | Edit Add              |
|                 |                   | -       |                     |                   | and the second second |

Click on **Stop Scan** to stop search. Then the **Add All** and **Add** buttons behind **Unassigned Encoders** and **Unassigned Decoders** will become operable as shown below.

| O HON                    | I-CTL100A          | × +                                |      |         |                     |                   |                 |      | - 1     | a × |
|--------------------------|--------------------|------------------------------------|------|---------|---------------------|-------------------|-----------------|------|---------|-----|
| $\leftarrow \rightarrow$ | C 合 A 不安全          | controller.local/#/Project/Project |      |         |                     |                   | 04              | 和 ☆  | * *     | 0:  |
| A                        | VolP               | Project                            |      |         |                     |                   |                 |      |         |     |
| G                        |                    |                                    |      |         |                     |                   |                 |      |         |     |
| ۲                        |                    |                                    |      |         |                     |                   |                 |      |         |     |
| 0                        |                    |                                    |      |         |                     |                   |                 | _    |         |     |
|                          | Unassigned De      | evices                             |      |         |                     |                   | Configuration & | Scan | Scan    |     |
| 0                        | Unassigned Encoder | 5                                  |      |         | Unassigned Decoders |                   |                 |      |         |     |
| •                        | IP Address         | MAC Address                        |      | Add All | IP Address          | MAC Address       |                 |      | Add All |     |
| *                        | 169.254.3.1        | 6C:DF:FB:00:00:94                  | Edit | Add     | 169.254.6.8         | 6C:DF:FB:00:00:A2 |                 | Edit | Add     |     |
| ≌<br>₽                   | 169.254.3.6        | 6C:DF:FB:00:03:71                  | Edit | Add     | 169.254.6.5         | 6C:DF:FB:00:00:A4 |                 | Edit | Add     |     |
| Ð                        | 169.254.3.4        | 6C:DF:FB:00:00:91                  | Edit | Add     | 169.254.6.2         | 6C:DF:FB:00:00:A3 |                 | Edit | Add     |     |
|                          | 169.254.3.7        | 6C:DF:FB:00:03:70                  | Edit | Add     | 169.254.6.6         | 6C:DF:FB:00:00:A0 |                 | Edit | Add     |     |
|                          |                    |                                    |      |         |                     |                   |                 |      |         |     |

Click on the **Add** button behind each unregistered Encoder or Decoder to add the device to the project one by one, or click on the **Add All** button to add all Encoders or Decoders to the project. Encoders and Decoders that have been added to the project will appear in the **Current Devices** list as shown below.

| Α      | Voll                | P Pro         | iject                             |          |              |             |                                   |                     |
|--------|---------------------|---------------|-----------------------------------|----------|--------------|-------------|-----------------------------------|---------------------|
| €<br>⊕ | Currer              | nt Devices    |                                   |          |              |             | Display ID Save Pr                | oject Clear Project |
| 9      | Encoder             | \$            |                                   |          | Decoders     |             |                                   |                     |
| Ð      | ID                  | Name          | IP Address                        | Status   | ID           | Name        | IP Address                        | Status              |
|        | 1                   | Encoder 001   | 169.254.3.6                       | Online   | 1            | Decoder 001 | 169.254.6.8                       | Offline             |
| 141    | 2                   | Encoder 002   | 169.254.3.1                       | Online   | 2            | Decoder 002 | 169.254.6.5                       | Offline             |
| я      | 3                   | Encoder 003   | 169.254.3.7                       | Online   | 3            | Decoder 003 | 169.254.6.2                       | Offline             |
|        | 4                   | Encoder 004   | 169.254.3.4                       | Online   | 4            | Decoder 004 | 169.254.6.6                       | Offline             |
| 2      |                     |               |                                   |          |              |             |                                   |                     |
| B      | Unass               | igned Devices | 1                                 |          |              |             | Configur                          | ation & Scan Scan   |
|        | Unassigned Encoders |               |                                   | Unassign | ned Decoders |             |                                   |                     |
|        | IP Address          |               | MAC Address                       | Add All  | IP Addr      | 1055        | MAC Address                       | Add All             |
|        |                     |               | There are no unassigned encoders. |          |              |             | There are no unassigned decoders. |                     |
|        |                     |               |                                   |          |              |             |                                   | 3                   |

#### Mode 2: DHCP mode

|    | Automatically managed by Controller Box.                                                                                                    |  |  |  |  |
|----|----------------------------------------------------------------------------------------------------|--|--|--|--|
|    | firmware automatically. In this mode, there is no need to add router in the system on Video LAN domain.                                             |  |  |  |  |
| 0  | DHCP mode.                                                                                                    |  |  |  |  |
|    | This is the mode for system in which there is a DHCP router on Video LAN domain to assign IP addresses for Controller Box Video LAN, Encoders and   |  |  |  |  |
|    | Decoders. The router acts as a DHCP server. It's recommended to set the net mask of router to 255.255.0.0.                                          |  |  |  |  |
|    | Static IP mode by manual settings.                                                                                                    |  |  |  |  |
|    | This is the mode for system in case IP address resources can be assigned manually for Controller Box Video LAN, Encoders and Decoders. Reminders as |  |  |  |  |
|    | below:                                                                                                    |  |  |  |  |
|    | a. The network settings of Controller Box Video LAN, Encoders and Decoders must be on the same subnet.                                              |  |  |  |  |
|    | b. It's recommended to set the net mask of Controller Box Video LAN, Encoders and Decoders to 255.255.0.0.                                          |  |  |  |  |
|    |                                                                                                    |  |  |  |  |
| Ba | ack                                                                                                    |  |  |  |  |
|    |                                                                                                    |  |  |  |  |

#### Mode 3: Static IP mode by manual settings. Select Static IP mode by manual settings on the interface shown below and click on Next.

To setup AV over IP system, you need to set the IP management mode of the Video LAN domain. The IP management modes are:

Automatically managed by Controller Box.

This is the mode as factory default. The IP address assignments to Controller Box Video LAN, Encoders and Decoders will be managed by Controller Box firmware automatically. In this mode, there is no need to add router in the system on Video LAN domain.

#### OHCP mode.

This is the mode for system in which there is a DHCP router on Video LAN domain to assign IP addresses for Controller Box Video LAN, Encoders and Decoders. The router acts as a DHCP server. It's recommended to set the net mask of router to 255.255.0.0.

#### Static IP mode by manual settings.

This is the mode for system in case IP address resources can be assigned manually for Controller Box Video LAN, Encoders and Decoders. Reminders as below:

a. The network settings of Controller Box Video LAN, Encoders and Decoders must be on the same subnet.

b. It's recommended to set the net mask of Controller Box Video LAN, Encoders and Decoders to 255.255.0.0.

Back

Next

#### Manually set the IP Address, Subnet Mask and Gateway of the Video LAN port.

#### Controller Box Video LAN port Network Settings:

| IP Address  | 169,254, 2 ,225 |
|-------------|-----------------|
| Subnet Mask | 255,255, 0 , 0  |
| Gateway     | 169,254, 2 , 1  |

#### Reminder:

Once Controller Box Video LAN network is set, the IP addresses of following discovered Encoders and Decoders will be assigned to the same domain with Controller Box Video LAN. Please click the [Next] button to set the IP address range of Encoders and Decoders.

Note: It's strongly recommended to use different IP network domain from Control LAN port.

Set the IP address range of Encoders and Decoders and click on the Next button.

| Encoders and Decoders IP Addresses Range Settings:                                                                                                    |      |  |  |  |  |  |  |  |
|----------------------------------------------------------------------------------------------------|------|--|--|--|--|--|--|--|
| Encoders IP Address From 169,254, 0 , 1 To 169,254,255,254                                                                                                    |      |  |  |  |  |  |  |  |
| Decoders IP Address From 169,254, 0 , 1 To 169,254,255,254                                                                                                    |      |  |  |  |  |  |  |  |
| Reminder:                                                                                                    |      |  |  |  |  |  |  |  |
| To easily manage the IP addresses of Encoders and Decoders, it's strongly recommended that you can set the IP addresses of Encoders and Decoders to different segments correspondingly. For example: |      |  |  |  |  |  |  |  |
| Encoders IP address from 169.254.3.1 to 169.254.3.254                                                                                                    |      |  |  |  |  |  |  |  |
| Decoders IP address from 169.254.6.1 to 169.254.6.254                                                                                                    |      |  |  |  |  |  |  |  |
| Back                                                                                                    | Next |  |  |  |  |  |  |  |

### The rest of the steps are the same as the Mode 1 operation.

Now you can select to automatically add all following discovered Encoders and Decoders to project or just list them in the web page and you can add each of them to project manually.

Please click the [Scan] button to search Encoders and Decoders in the system:

| Scan |
|------|
|      |

### **Preview Page**

On this page is possible to see the preview of the Encoder/Decoder by clicking on the dropdown lists.

| AVolP | Preview                   |                                                                                                    |
|-------|---------------------------|----------------------------------------------------------------------------------------------------|
| 6     |                           |                                                                                                    |
| •     | Enceder 001 V Decoder 001 | ×                                                                                                    |
|       |                           | A NAME OF THE OWNER OF THE OWNER OWNER OF THE OWNER OWNER OWNER OWNER OWNER OWNER OWNER OWNER OWNER OWNER OWNER OWNER OWNER OWNER OWNER OWNER OWNER OWNER OWNER OWNER OWNER OWNER OWNER OWNER OWNER OWNER OWN |
|       |                           |                                                                                                    |
|       |                           |                                                                                                    |
|       |                           |                                                                                                    |
| 8     |                           |                                                                                                    |
| *     |                           |                                                                                                    |
| 2     |                           |                                                                                                    |
| P     |                           |                                                                                                    |
| Ð     |                           |                                                                                                    |
|       |                           |                                                                                                    |
|       |                           |                                                                                                    |
|       |                           |                                                                                                    |
|       |                           |                                                                                                    |

### **Matrix Control Page**

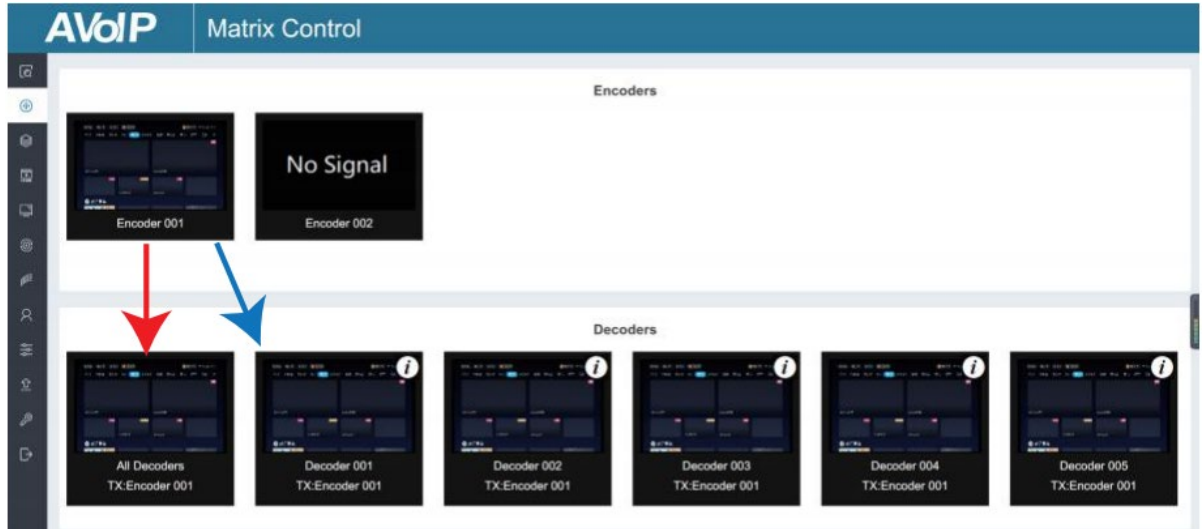

*Encoders:* Display all the connected Encoders. The text in the figure is the name of the device. *Decoders:* Display all the connected Decoders. The text on the first line is the name of the Decoder and the text on the second line refers to the Encoder where the signal resource comes from. If an Encoder shows "No Signal", it means that the Encoder cannot be dragged. If there is an image on an Encoder, it means that the Encoder can be dragged. As shown in the figure above, if an Encoder is dragged to the place where the red arrow points to, all Decoders will share the same signal resource from this Encoder; if an Encoder is dragged to the place where the place where the red arrow points to, all Decoders will share the same signal resource from this Encoder; if an Encoder is dragged to the place where the place where the blue arrow points to, only the indicated Decoder can receive signals from this Encoder.

### **Project Page**

| A      |          | P Proj        | ect         |         |          |              |                   |                      |
|--------|----------|---------------|-------------|---------|----------|--------------|-------------------|----------------------|
| e<br>• | Currer   | t Devices     |             |         |          |              | Display ID Save P | roject Clear Project |
| 0      | Encoder  |               |             |         | Decoder  | 6            |                   |                      |
|        | ID       | Name          | IP Address  | Status  | ID       | Name         | IP Address        | Status               |
| 0      | 1        | Encoder 001   | 169.254.3.1 | Online  | 1        | Decoder 001  | 169.254.6.25      | Online               |
|        | 2        | Encoder 002   | 169.254.3.2 | Online  | 2        | Decoder 002  | 169.254.6.35      | Online               |
| 5      |          |               |             |         | 3        | Decoder 003  | 169.254.6.30      | Online               |
| ~      |          |               |             |         | 4        | Decoder 004  | 169.254.6.15      | Online               |
| *      |          |               |             |         | 5        | Decoder 005  | 169.254.6.20      | Online               |
| x      |          |               |             |         |          |              |                   |                      |
| 6      |          |               |             |         |          |              |                   |                      |
| 0      | Unass    | igned Devices |             |         |          |              | Configu           | ration & Scan        |
|        | Unassign | ed Encoders   |             |         | Unassign | red Decoders |                   |                      |
|        | IP Add   | 058           | MAC Address | Add All | IP Add   | 7055         | MAC Address       | Ado All              |

*Current Devices:* Devices that have been added to the current project.

Unassigned Devices: Devices not added to the current project.

Click on **Display ID** to display the ID or PATTERN of the Decoders.

Click on **Save Project** to save the project file (config\_file.json) in order to use the saved project next time without scanning devices again.

Click on **Clear Project** to clear the current project, then is needed to setup the project again.

Click on **Scan** to search devices that do not appear in the current project.

Click on Stop Scan to stop searching devices.

Click on Configuration & Scan to search new devices automatically and add to the current project.

### **Encoders Page**

| Α      | VolP | Encoders    |                   |             |          |        |              |       |           |
|--------|------|-------------|-------------------|-------------|----------|--------|--------------|-------|-----------|
| €<br>⊕ |      |             |                   |             | _        |        | 530          |       | Rafrash   |
|        | 1D   | Name        | MAC Address       | IP Address  | Firmware | Status | EDID         | Audio | Selection |
| 0      | > 1  | Encoder 001 | 6C:DF:FB:00:09:71 | 169.254.3.5 | 1.00.21  | Online | Default EDID | ~ ном | ~         |
| 3      | > 2  | Encoder 002 | 6C:DF:FB:00:09:72 | 169.254.3.1 | 1.00.21  | Online | Detault EDIO | HDM   | ý v       |
|        | > 3  | Encoder 003 | 6C:DF:FB:00:09:70 | 169.254.3.2 | 1.00.21  | Online | Delault EDID | HDM   | , v       |
|        | > 4  | Encoder 001 | 6C:DF:FB:00:09:73 | 169.254.3.6 | 1.00.21  | Online | Default EDID | ~ ном | ı v       |
|        | > 5  | Encoder 005 | 6C:DF:FB:00:09:74 | 169.254.3.4 | 1.00.21  | Online | Default EDID | ~ HDM | Υ         |
|        | > 6  | Encoder 003 | 6C:DF:FB:00:09:75 | 169.254.3.3 | 1.00.21  | Online | Delault EDID | HDM   | · · ·     |
|        |      |             |                   |             |          |        |              |       |           |
|        |      |             |                   |             |          |        |              |       |           |

Click on **Refresh** to refresh the data of the current Encoders.

**ID:** Shows the ID of the current device\* (Note: ID cannot be duplicated).

Name: Shows the name of the current device (Note: Name cannot be duplicated).

MAC Address: Shows the MAC Address of the current device.

IP Address: Shows the IP Address of the current device.

Firmware: Shows the Firmware version of the current device.

Status: Shows the status (Online or Offline) of the current device.

EDID: Shows the EDID of the current device.

Click on the drop-down list to set the current Encoder's EDID.

Audio Selection: Shows the audio selection of the current device.

Click on the drop-down list to set the current Encoder's audio output.

\*Click on the icon on the left of ID numbers to check the detailed information about the current Encoder and setup it as required, as shown below:

| <b>AVolP</b> | Encoders                  |                          |             |          |        |                  |                |        |
|--------------|---------------------------|--------------------------|-------------|----------|--------|------------------|----------------|--------|
| 6            |                           |                          |             |          |        |                  |                | -      |
| •            | Name                      | MAC Address              | IP Address  | Firmware | Status | EDID             | Audio Selectio | Rutesh |
| ₩<br>₩<br>₩  | Encoder 001               | 6C:DF:FB:00:09:71        | 169.254.3.5 | 1.00.21  | Online | Default EDID 🛛 😪 | НОМІ           | -      |
| 8            | Name                      | Encoder 001              |             |          |        |                  |                |        |
| 8            | Update ID                 | Select V                 |             |          |        |                  |                | - 11   |
| R            | CEC Pass-through          | On. 🗸                    |             |          |        |                  |                | 1      |
| 44           | Power LED Flashing        | or ~                     |             |          |        |                  |                |        |
| £            | Copy EDID                 | Select a decoder 🛛 🗸     |             |          |        |                  |                |        |
| D•           | Serial Settings >         | Acon                     |             |          |        |                  |                |        |
|              | Network Setting >         | Acatly                   |             |          |        |                  |                |        |
| 8            | Preview                   |                          |             |          |        |                  |                |        |
| R<br>≆       | Reboot                    | Reboot                   |             |          |        |                  |                | - 1    |
| 2            | Replace (Must be offline) | Haglace (Must be office) |             |          |        |                  |                | - 1    |
| 2            | Remove from Project       | Remove from Project      |             |          |        |                  |                | - 1    |
| Ð            | Factory Default Reset     | Factory Default Reset    |             |          |        |                  |                | - 1    |
| > 2          | Encoder 002               | 6C:DF:FB:00:09:72        | 169.254.3.1 | 1.00.21  | Online | Default EDID 🗸   | HDMI           | × .    |

### **Decoders Page**

|   | AV | δIP | Decoders    |                   |             |          |        |             |   |                   |   |      |          |         |
|---|----|-----|-------------|-------------------|-------------|----------|--------|-------------|---|-------------------|---|------|----------|---------|
| 6 | -  |     |             |                   |             |          |        |             |   |                   |   |      |          | -       |
| • |    | ID  | Name        | MAC Address       | IP Address  | Firmware | Status | Source      |   | Scaler Resolution |   | HDR  | Function | Refresh |
|   |    | 1   | Decoder 001 | 6C:DF:FB:00:09:97 | 169.254.6.6 | 1.00.21  | Online | Encoder 005 | ÷ | Pass Through      |   | On - | Matrix   |         |
| 0 |    | > z | Decoder 006 | 6C:DF:FB:00:09:92 | 169.254.6.7 | 1.00.21  | Online | Encoder 005 | ~ | Pase Through      |   | On ~ | Marris   |         |
|   |    | > 3 | Decoder 008 | 6C:DF.FB:00:09:94 | 169.254.6.2 | 1.00.21  | Online | Encoder 005 |   | Pase Through      |   | On ~ | Muitte.  |         |
|   |    | > 4 | Decoder 004 | 6C-DF-FB:00:09:95 | 169.254.8.3 | 1.00.21  | Online | Encoder 005 | ~ | Pass Through      |   | On v | Matro    |         |
|   |    | > 5 | Decoder 004 | 6C:DF:FB:00:09:93 | 169.254.6.1 | 1.00.21  | Online | Encoder 005 |   | Pass Through      |   | On v | Matrix   |         |
|   |    | > 6 | Decoder 007 | 6C:DF:FB:00:09:90 | 169.254.6.8 | 1.00.21  | Online | Encoder 005 | - | Pass Through      | - | On ~ | Mahia    |         |
|   |    | > 7 | Decoder 003 | 6C:DF:FB:00:09:96 | 169.254.6.5 | 1.00.21  | Online | Encoder 005 |   | Pais Through      |   | On v | Mahie    |         |
| G |    | > 8 | Decoder 004 | 6C:DF:FB:00:09:91 | 169.254.6.4 | 1.00.21  | Online | Encoder 005 |   | Pass Through      |   | On ~ | Makta    |         |
|   |    |     |             |                   |             |          |        |             |   |                   |   |      |          |         |

Click on **Refresh** to refresh the data of the current Decoders.

**ID:** Shows the ID of the current device\* (Note: ID cannot be duplicated).

Name: Shows the name of the current device (Note: Name cannot be duplicated).

MAC Address: Shows the MAC Address of the current device.

IP Address: Shows the IP Address of the current device.

Firmware: Shows the Firmware version of the current device.

Status: Shows the status (Online or Offline) of the current device.

**Source:** Shows the signal source (Encoder) of the current device.

Click on the drop-down list of Source to select the current Decoder's signal source.

Scaler Resolution: Shows the resolution of the current device.

Click on the drop-down list of Scaler Resolution to select the current Decoder's resolution.

HDR: Shows the status of the current device.

Function: Shows the mode of the current device.

Click on the drop-down list of Function to select the current Decoder's mode.

\*Click on the icon on the left of ID numbers to check the detailed information about the current Decoder and setup it as required, as shown in below:

| iD  | Name        | MAC Ad              | dress        | IP Address        | Firmware | Status | Source      | Scaler Resolution | HDR  | Function |  |
|-----|-------------|---------------------|--------------|-------------------|----------|--------|-------------|-------------------|------|----------|--|
| ~ 1 | Decoder 001 | 6C:DF:FE            | 8:00:09:97   | 169.254.6.6       | 1.00.21  | Online | Encoder 005 | ✓ Pass Through ✓  | On 🗠 | Matrix   |  |
|     |             | Name                | Decoster 001 |                   |          |        |             |                   |      |          |  |
|     |             | Update ID           | Salect       |                   |          |        |             |                   |      |          |  |
|     |             | CEC Pass-through    | On           |                   |          |        |             |                   |      |          |  |
|     | P           | ower LED Flashing   | Of           | ÷                 |          |        |             |                   |      |          |  |
|     |             | Display Product ID  | Salaci       | ×.                |          |        |             |                   |      |          |  |
|     |             | Serial Settings >   |              | Accele            |          |        |             |                   |      |          |  |
|     |             | Network Setting >   |              | Aut.14            |          |        |             |                   |      |          |  |
|     |             | Preview             | 0 g          | - 125             |          |        |             |                   |      |          |  |
|     |             | Reboot              |              | Rebool            |          |        |             |                   |      |          |  |
|     | Replac      | e (Must be offline) | Replace      | Wrist for effinaj |          |        |             |                   |      |          |  |
|     | Re          | move from Project   | Remov        | e Irom Project    |          |        |             |                   |      |          |  |
|     | Fac         | tory Default Reset  | Factory      | Ciefault Heset    |          |        |             |                   |      |          |  |

### Locked Signal Routing Page

| AVol | P Lock      | ed Signal I  | Routing |   |        |    |        |   |        |    |        |              |                        |
|------|-------------|--------------|---------|---|--------|----|--------|---|--------|----|--------|--------------|------------------------|
| ID   | Name        | IP Address   | Video   |   | Audio  |    | R      |   | Serial |    | Looked | Routing Help | Refresh<br>CEC Routing |
| 1    | Decoder 001 | 169.254.6.25 | Folge   |   | Follow |    | Follow |   | Follow |    | Follow | Ŷ            | Follow                 |
| 2    | Decoder 002 | 169.254.6.35 | Follow  | × | Follow | v  | Falow  | v | Follow | v  | Follow | v            | Follow                 |
| 3    | Decoder 003 | 169.254.6.30 | Follow  | × | Follow | w. | Follow | ÷ | Follow | Ŷ  | Follow | Ŷ            | Follow                 |
| 4    | Decoder 004 | 169.254.6.15 | Follow  | ~ | Follow | Ŷ  | Fallow | * | Follow | Ŷ  | Follow | v            | Follow                 |
| 5    | Decoder 005 | 169.254.6.20 | Follow  | ~ | Follow | *  | Folow  | ~ | Follow | e. | Follow | ~            | Follow                 |
| 4    |             |              |         | _ | _      | _  |        |   |        |    |        |              |                        |

On this page is possible to independently route the video and audio signals between Encoder & Decoder devices. Also the IR/Serial/USB signals can be set up as required. Please click on **Locked Routing Help** for details.

### Video Wall Management Page

|    | AVol P          | Video           | Wall Mana                   | agement    |        |                         |                    |                         |                         |
|----|-----------------|-----------------|-----------------------------|------------|--------|-------------------------|--------------------|-------------------------|-------------------------|
| œ  |                 |                 |                             |            |        |                         |                    |                         |                         |
| ۲  | Video Wall List |                 |                             |            |        | Video Walls Information | 5. C               |                         | Video Wall Help Refresh |
| 8  | ю               | Name            | Vertical                    | Horizontal | Create | Video Wall Name         | Configuration Name | Class Name              | Configuration Source    |
| 0  |                 | There are no vi | deo walls in the current pr | roject.    | Sample |                         | There are no video | walls in the current pr | oject.                  |
|    |                 |                 |                             |            |        |                         |                    |                         |                         |
| 10 |                 |                 |                             |            |        |                         |                    |                         |                         |

On this page is possible to create and configure video wall applications. Click on **Create**, the following pop-up window will be shown:

Create a new Video Wall

X

| Video Wall ID | 1            | ~                                |
|---------------|--------------|----------------------------------|
| Name          | Video Wall 1 |                                  |
| Horizontal    | 3            | <ul> <li>▲</li> <li>✓</li> </ul> |
| Vertical      | 3            | ^<br>~                           |

Set the **Video Wall ID**, **Name**, **Horizontal** and **Vertical** panel numbers. Then click on **Create**. Note: Up to 9 video walls can be created.

Select the video wall that you want to configure on the **Video Wall List**, then click on **Assign Decoder** to enter the Decoder assignment page.

Click on each screen to select the corresponding Decoder device, then click on Apply.

# English

### **User Manual**

| AVolP                                                                                                    | Video Wall Managem  | nent                                                                                                  |           |                                     |                 |                           |             |
|----------------------------------------------------------------------------------------------------|---------------------|----------------------------------------------------------------------------------------------------|-----------|-------------------------------------|-----------------|---------------------------|-------------|
| Image: Constraint of the second second se | Class Configuration | No Decoders<br>Decoder 001<br>Decoder 002<br>Decoder 003<br>Decoder 004<br>Decoder 005<br>Decoder 006 | Video W   | all 1<br>Apply                      | Configuration 7 | Class A<br>Display ID OFF | Encoder 001 |
| **<br>*<br>*<br>C                                                                                                    |                     | No Decode                                                                                             | No Decode | No Decode<br>No Decode<br>No Decode |                 |                           |             |

Note: A Decoder can only be assigned to one video wall.

Click on **Class Configuration** to enter the class configuration page, then click each screen to select the corresponding Class as required (the same class name will form a video wall, you can create a regular or irregular video wall). Then click on **Apply**.

| AVc | P          | Video Wall Mar      | nagement |           |         |                      |       |
|-----|------------|---------------------|----------|-----------|---------|----------------------|-------|
| ß   |            |                     |          | *         |         |                      |       |
| ۲   |            |                     |          |           |         |                      |       |
| 894 |            |                     |          |           |         |                      |       |
|     | gn Decoder | Class Configuration |          |           |         |                      |       |
|     |            |                     |          |           |         | Configuration 1 Appl | Clear |
| 9   |            |                     |          |           |         |                      |       |
| 0   |            |                     |          |           |         | Configuration 1      |       |
| 88  |            |                     |          |           |         | Configuration 2      |       |
| R   |            |                     | Class A  | Class B 🗸 | Class B | Configuration 3      |       |
| 44  |            |                     | Class A  | Class C 🗸 | Class C | Configuration 5      |       |
| Ω.  |            |                     |          |           |         | Configuration 6      |       |
| 2   |            |                     | Class A  | Class C 🛁 | Class C | Configuration 7      |       |
| D.  |            |                     |          |           |         |                      |       |

Note: Up to seven configurations can be set up for different application scenarios.

After the configuration is completed, is possible to check it on the **Video Wall Control** page to see the preview, as shown in the below example:

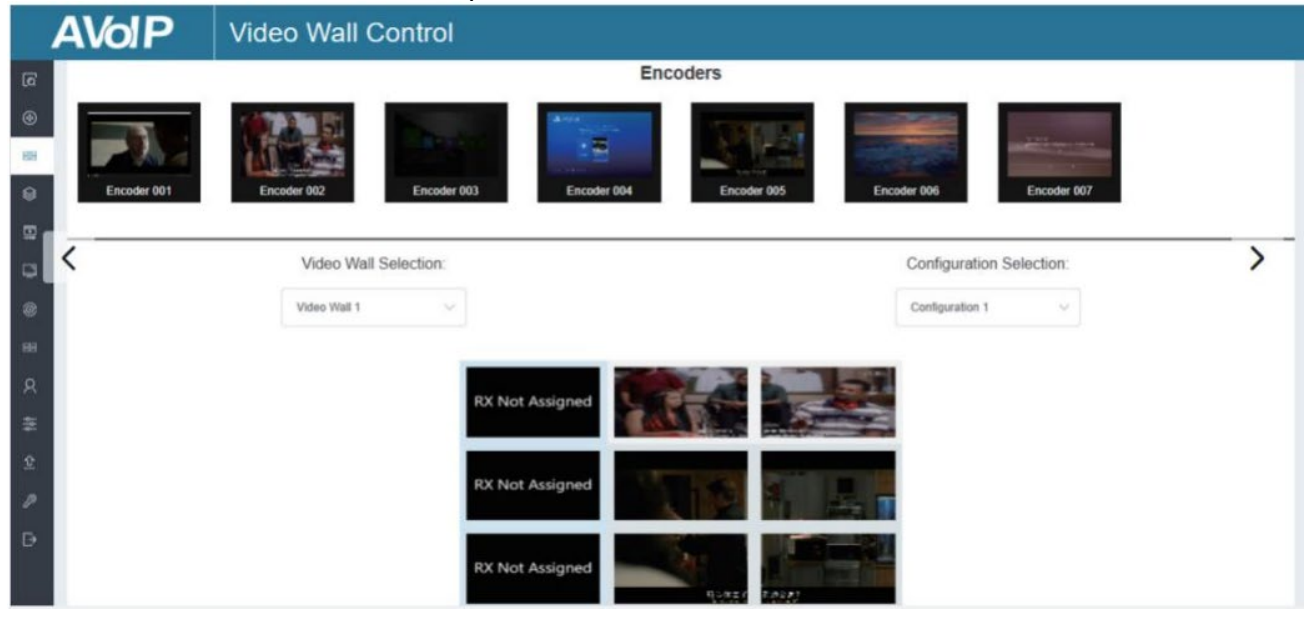

Here is possible to select different video walls and configurations saved in advance by clicking on the drop-down boxes under **Video Wall Selection** and **Configuration Selection**. It's also possible to drag the Encoders directly on the top of the page to the video wall to change the signal sources. To delete a video wall, just select the video wall on the **Video Wall List**, then click on **Remove**. A prompt window will pop up and it can be deleted after clicking on **Yes**.

|          |                 | ļ                       | Rmove Vide                       | o Wall 1          | 5                       |                          | ×                  |                                   |                      |
|----------|-----------------|-------------------------|----------------------------------|-------------------|-------------------------|--------------------------|--------------------|-----------------------------------|----------------------|
|          |                 |                         | Are you sure project?            | you want to remov | ve Video Wal            | 1 from the curren        | t                  |                                   |                      |
|          |                 |                         |                                  |                   |                         | No                       | Yes                |                                   |                      |
| Ø HON-CT | 1100D ×         | +                       |                                  |                   |                         |                          |                    |                                   | o - a ×              |
| ← → C    |                 | oller.Jocal/#/VideoWall | /VideoWall                       |                   |                         |                          |                    |                                   | * R 2 # 8 E          |
| A        | VolP            | Video V                 | Vall Manag                       | ement 💿           | e video wali has been i | emoved from the project! |                    |                                   |                      |
| 6<br>•   | Video Wall List |                         |                                  |                   |                         | Video Walls Information  |                    |                                   | Vaco Wal Hep Befesh  |
|          | 0               | Name                    | Vertical                         | Horizontal        | Create                  | Video Wall Name          | Configuration Name | Class Name                        | Configuration Source |
|          |                 | There are no            | video walls in the current proje | 1                 | Hemove                  |                          | There are no vio   | teo walts in the current project. |                      |
| -        |                 |                         |                                  |                   |                         |                          |                    |                                   |                      |

#### Notes:

- Each Decoder can be set into a part of a video wall array. Each system can contain multiple video walls with different sizes. Each video wall can be assigned to different screens and different layouts with a range from 1x2 up to 9x9.

- The controller creates and manages the video wall configurations and provides a simplified control interface and API commands to third party control system.

#### **Users Page**

| AVolP    | Users |             |                                  |                             |
|----------|-------|-------------|----------------------------------|-----------------------------|
| Username |       | Encoder IDs | Decoder IDs                      | Users Help New User Refresh |
|          |       |             | There are no users in the system |                             |
|          |       |             |                                  |                             |
|          |       |             |                                  |                             |
|          |       |             |                                  |                             |

Here is possible to add new user accounts.

### **Controller Settings Page**

| General Settings |              |             |                   |                 | Reset Controller Up |
|------------------|--------------|-------------|-------------------|-----------------|---------------------|
| Name             | IP0103-IPB   | Version     | 1.19              | GUI Version     | 1.3.1               |
| IR Control       | On           | Teinet Port | 23                | RS232 Baud Rate | 57600               |
| Control Network  |              |             |                   |                 | U                   |
| DHCP             | enabled      | IP Address  | 192.168.70.101    | Subnet Mask     | 255.255.255.0       |
| Gateway          | 192.168.70.1 | MAC Address | 2E:F4:7D:C9:68:12 |                 |                     |
| Video Network    |              |             |                   |                 | U                   |
| VIGEO NELWOIK    |              |             |                   |                 |                     |

General Settings: Shows the basic settings of the Controller.

**Control Network:** Shows the network port configuration of the Controller connected to the Switch. **Video Network:** Shows the network port configuration of the Controller connected to the video source devices.

Is possible to **Update** the settings or **Reset Controller**.

### **Firmware Update Page**

| AVolP |      |              | Firmware Update |          |            |       |                          |                                    |                    |  |  |  |  |
|-------|------|--------------|-----------------|----------|------------|-------|--------------------------|------------------------------------|--------------------|--|--|--|--|
| 5     | Upda | ate Firmware |                 |          |            | Store | Progress Upload Firmware | Upload Encoder or Decoder Firmware | Update SS Firmware |  |  |  |  |
|       | End  | oders        |                 |          | Update All | Dec   | oders                    |                                    | Update All         |  |  |  |  |
|       | iD   | Name         | SS Firmware     | Firmware |            | 8D    | Nama                     | Firmware                           |                    |  |  |  |  |
|       | 1    | Encoder 001  | 1.02.15         | 1.00.21  | Update     | ۲     | Decoder 001              | 1.00.22                            | Optimis            |  |  |  |  |
| •     | 2    | Encoder 002  | 1.02.15         | 1.00.21  | Update     | 2     | Decoder 004              | 1.00.22                            | Upstate            |  |  |  |  |
|       | 3    | Encoder 003  | 1.02.15         | 1.00.21  | Lipciana   | 3     | Decoder 001              | 1.00.22                            | Upriote            |  |  |  |  |
|       | 4    | Encoder 001  | 1.02.15         | 1.00.21  | Upter      | 4     | Decoder 004              | 1.00.22                            | Lipidarie          |  |  |  |  |
|       | 5    | Encoder 005  | 1.02.15         | 1.00.21  | Option     | 5     | Decoder 007              | 1.00.22                            | Lipclatu           |  |  |  |  |
|       | 6    | Encoder 003  | 1.02.15         | 1.00.21  | Liviale    | 6     | Decoder 003              | 1.00.22                            | Update             |  |  |  |  |
|       |      |              |                 |          |            | 7     | Decoder 006              | 1.00.22                            | Lystate            |  |  |  |  |
|       |      |              |                 |          |            | 8     | Decoder 008              | 1.00.22                            | Update             |  |  |  |  |

Here is possible to update separately the firmware of any Encoder/Decoder by clicking the corresponding **Update** button on the right or update all the firmware simultaneously by clicking the corresponding **Update All** button. Is also possible to **Update SS Firmware** (Second Stream chip).

### **Password Update Page**

| Firmwai | re Upda          | te                                                       |                                                                                     |                                                                        |                                                                                                    |                                                                                                    |                                                                                                    |
|---------|------------------|----------------------------------------------------------|-------------------------------------------------------------------------------------|------------------------------------------------------------------------|----------------------------------------------------------------------------------------------------|----------------------------------------------------------------------------------------------------|----------------------------------------------------------------------------------------------------|
|         |                  |                                                          |                                                                                     |                                                                        |                                                                                                    |                                                                                                    |                                                                                                    |
| nware   |                  | Update Password                                          |                                                                                     |                                                                        | × Upload                                                                                                    | Erspider er Dessider Firmware                                                                                                    |                                                                                                    |
|         |                  | Deserved                                                 |                                                                                     |                                                                        |                                                                                                    |                                                                                                    |                                                                                                    |
|         |                  | Password                                                 |                                                                                     |                                                                        | _                                                                                                    |                                                                                                    |                                                                                                    |
| •       | AST Fremware     | Confirm Password                                         |                                                                                     |                                                                        | ware.                                                                                                    | MCU Firmwara                                                                                                    |                                                                                                    |
| die 001 | 1.00.10          |                                                          |                                                                                     | Update Pasew                                                           | brd                                                                                                    |                                                                                                    |                                                                                                    |
|         | 1.00.10          |                                                          | _                                                                                   | Decome one                                                             |                                                                                                    |                                                                                                    |                                                                                                    |
|         |                  |                                                          |                                                                                     |                                                                        |                                                                                                    |                                                                                                    |                                                                                                    |
|         |                  |                                                          | 3                                                                                   | Decoder 003                                                            | 1.00.02                                                                                                    |                                                                                                    |                                                                                                    |
|         |                  |                                                          | 4                                                                                   | Demoter 004                                                            |                                                                                                    |                                                                                                    |                                                                                                    |
|         |                  |                                                          |                                                                                     |                                                                        |                                                                                                    |                                                                                                    |                                                                                                    |
|         |                  |                                                          | 8                                                                                   | Decoder 005                                                            |                                                                                                    |                                                                                                    |                                                                                                    |
|         | nware<br>ser 001 | 1ware AST Provinsi<br>ser 001 1.00.10<br>ser 002 1.00.10 | NWARE Update Password<br>Password<br>AST Penwee Confirm Password<br>ser 001 1.00.10 | NWARE Update Password<br>Password<br>Ser 001 1.00.10<br>ar 002 1.00.10 | Ware Update Password<br>Password<br>AST Penware Confirm Password<br>Ser 007 1.00.10<br>Decoder 003<br>4 Decoder 004<br>5 Decoder 005 | Inware Update Password Fassword Fasswor | ANARCE Update Password * Confirm Password Online Password Update Password * MCU Firmwere MCU Firmwere * MCU Firmwere * MCU Firmwer |

Here is possible to change the password. Please note that after changing, it will skip to the Web browser home page or the Web GUI login interface automatically. Then log in the Web GUI again with the new password.

### Log Out Page

Click on Log Out on the left, the Web GUI will exit and skip to the login interface automatically.

### Infrared Pinout

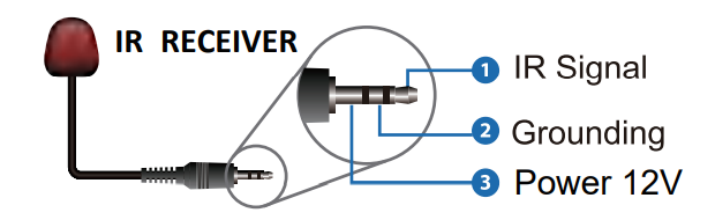

### **Network Switch**

The network Switch used to set up the system must support the features below:

- Layer 3/managed
- Bandwidth 1 Gigabit
- Support IGMP snooping
- 8K Jumbo frame

Lindy tested this Extender with a Netgear XSM4316S Switch.

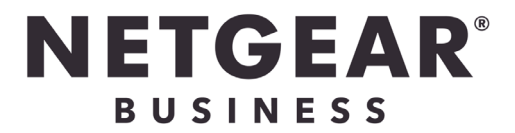

# **Recycling Information**

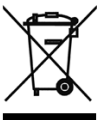

### WEEE (Waste of Electrical and Electronic Equipment), Recycling of Electronic Products

### Europe, United Kingdom

In 2006 the European Union introduced regulations (WEEE) for the collection and recycling of all waste electrical and electronic equipment. It is no longer allowable to simply throw away electrical and electronic equipment. Instead, these products must enter the recycling process. Each individual EU member state, as well as the UK, has implemented the WEEE regulations into national law in slightly different ways. Please follow your national law when you want to dispose of any electrical or electronic products. More details can be obtained from your national WEEE recycling agency.

### Germany / Deutschland Elektro- und Elektronikgeräte

Informationen für private Haushalte sowie gewerbliche Endverbraucher

Hersteller-Informationen gemäß § 18 Abs. 4 ElektroG (Deutschland)

Das Elektro- und Elektronikgerätegesetz (ElektroG) enthält eine Vielzahl von Anforderungen an den Umgang mit Elektro- und Elektronikgeräten. Die wichtigsten sind hier zusammengestellt.

### Bedeutung des Symbols "durchgestrichene Mülltonne"

1. В Д Da

Das auf Elektro- und Elektronikgeräten regelmäßig abgebildete Symbol einer durchgestrichenen Mülltonne weist darauf hin, dass das jeweilige Gerät am Ende seiner Lebensdauer getrennt vom unsortierten Siedlungsabfall zu erfassen ist.

### 2. Getrennte Erfassung von Altgeräten

Elektro- und Elektronikgeräte, die zu Abfall geworden sind, werden als Altgeräte bezeichnet. Besitzer von Altgeräten haben diese einer vom unsortierten Siedlungsabfall getrennten Erfassung zuzuführen. Altgeräte gehören insbesondere nicht in den Hausmüll, sondern in spezielle Sammel- und Rückgabesysteme.

### 3. Batterien und Akkus sowie Lampen

Besitzer von Altgeräten haben Altbatterien und Altakkumulatoren, die nicht vom Altgerät umschlossen sind, sowie Lampen, die zerstörungsfrei aus dem Altgerät entnommen werden können, im Regelfall vor der Abgabe an einer Erfassungsstelle vom Altgerät zu trennen. Dies gilt nicht, soweit Altgeräte einer Vorbereitung zur Wiederverwendung unter Beteiligung eines öffentlich-rechtlichen Entsorgungsträgers zugeführt werden.

### 4. Möglichkeiten der Rückgabe von Altgeräten

Besitzer von Altgeräten aus privaten Haushalten können diese bei den Sammelstellen der öffentlichrechtlichen Entsorgungsträger oder bei den von Herstellern oder Vertreibern im Sinne des ElektroG eingerichteten Rücknahmestellen unentgeltlich abgeben.

Rücknahmepflichtig sind Geschäfte mit einer Verkaufsfläche von mindestens 400 m<sup>2</sup> für Elektro- und Elektronikgeräte sowie diejenigen Lebensmittelgeschäfte mit einer Gesamtverkaufsfläche von mindestens 800 m<sup>2</sup>, die mehrmals pro Jahr oder dauerhaft Elektro- und Elektronikgeräte anbieten und auf dem Markt bereitstellen. Dies gilt auch bei Vertrieb unter Verwendung von Fernkommunikationsmitteln, wenn die Lager- und Versandflächen für Elektro- und Elektronikgeräte mindestens 400 m<sup>2</sup> betragen oder die gesamten Lager- und Versandflächen mindestens 800m<sup>2</sup> betragen. Vertreiber haben die Rücknahme grundsätzlich durch geeignete Rückgabemöglichkeiten in zumutbarer Entfernung zum jeweiligen Endnutzer zu gewährleisten.

Die Möglichkeit der unentgeltlichen Rückgabe eines Altgerätes besteht bei rücknahmepflichtigen Vertreibern unter anderem dann, wenn ein neues gleichartiges Gerät, das im Wesentlichen die gleichen Funktionen erfüllt, an einen Endnutzer abgegeben wird. Wenn ein neues Gerät an einen privaten Haushalt ausgeliefert wird, kann das gleichartige Altgerät auch dort zur unentgeltlichen Abholung übergeben werden; dies gilt bei einem Vertrieb unter Verwendung von Fernkommunikationsmitteln für Geräte der Kategorien 1, 2 oder 4 gemäß § 2 Abs. 1 ElektroG, nämlich "Wärmeüberträger", "Bildschirmgeräte" oder "Großgeräte" (letztere mit mindestens einer äußeren Abmessung über 50 Zentimeter). Zu einer entsprechenden Rückgabe-Absicht werden Endnutzer beim Abschluss eines Kaufvertrages befragt. Außerdem besteht die Möglichkeit der unentgeltlichen Rückgabe bei Sammelstellen der Vertreiber unabhängig vom Kauf eines neuen Gerätes für solche Altgeräte, die in keiner äußeren Abmessung größer als 25 Zentimeter sind, und zwar beschränkt auf drei Altgeräte pro Geräteart.

## **Recycling Information**

### 5. Datenschutz-Hinweis

Altgeräte enthalten häufig sensible personenbezogene Daten. Dies gilt insbesondere für Geräte der Informations- und Telekommunikationstechnik wie Computer und Smartphones. Bitte beachten Sie in Ihrem eigenen Interesse, dass für die Löschung der Daten auf den zu entsorgenden Altgeräten jeder Endnutzer selbst verantwortlich ist.

### France

En 2006, l'union Européenne a introduit la nouvelle réglementation (DEEE) pour le recyclage de tout équipement électrique et électronique. Chaque Etat membre de l'Union Européenne a mis en application la nouvelle réglementation DEEE de manières légèrement différentes. Veuillez suivre le décret d'application correspondant à l'élimination des déchets électriques ou électroniques de votre pays.

### Italy

Nel 2006 l'unione europea ha introdotto regolamentazioni (WEEE) per la raccolta e il riciclo di apparecchi elettrici ed elettronici. Non è più consentito semplicemente gettare queste apparecchiature, devono essere riciclate. Ogni stato membro dell'EU ha tramutato le direttive WEEE in leggi statali in varie misure. Fare riferimento alle leggi del proprio Stato quando si dispone di un apparecchio elettrico o elettronico. Per ulteriori dettagli fare riferimento alla direttiva WEEE sul riciclaggio del proprio Stato.

### España

En 2006, la Unión Europea introdujo regulaciones (WEEE) para la recolección y reciclaje de todos los residuos de aparatos eléctricos y electrónicos. Ya no está permitido simplemente tirar los equipos eléctricos y electrónicos. En cambio, estos productos deben entrar en el proceso de reciclaje. Cada estado miembro de la UE ha implementado las regulaciones de WEEE en la legislación nacional de manera ligeramente diferente. Por favor, siga su legislación nacional cuando desee deshacerse de cualquier producto eléctrico o electrónico. Se pueden obtener más detalles en su agencia nacional de reciclaje de WEEE.

## **CE/FCC** Statement

### **CE** Certification

LINDY declares that this equipment complies with relevant European CE requirements.

### CE Konformitätserklärung

LINDY erklärt, dass dieses Equipment den europäischen CE-Anforderungen entspricht

### **UKCA** Certification

LINDY declares that this equipment complies with relevant UKCA requirements.

### FCC Certification

This equipment has been tested and found to comply with the limits for a Class B digital device, pursuant to part 15 of the FCC Rules. These limits are designed to provide reasonable protection against harmful interference in a residential installation.

You are cautioned that changes or modification not expressly approved by the party responsible for compliance could void your authority to operate the equipment.

This device complies with part 15 of the FCC Rules.

Operation is subject to the following two conditions:

- 1. This device may not cause harmful interference, and
- 2. This device must accept any interference received, including interference that may cause undesired operation.

The enclosed power supply has passed Safety test requirements, conforming to the US American versions of the international Standard IEC 60950-1 or 60065 or 62368-1.

### LINDY Herstellergarantie – Hinweis für Kunden in Deutschland

LINDY gewährt für dieses Produkt über die gesetzliche Regelung in Deutschland hinaus eine zweijährige Herstellergarantie ab Kaufdatum. Die detaillierten Bedingungen dieser Garantie finden Sie auf der LINDY Website aufgelistet bei den AGBs.

### Hersteller / Manufacturer (EU):

LINDY-Elektronik GmbH Markircher Str. 20 68229 Mannheim Germany Email: info@lindy.com, T: +49 (0)621 470050

### Manufacturer (UK):

LINDY Electronics Ltd Sadler Forster Way Stockton-on-Tees, TS17 9JY England sales@lindy.co.uk, T: +44 (0)1642 754000

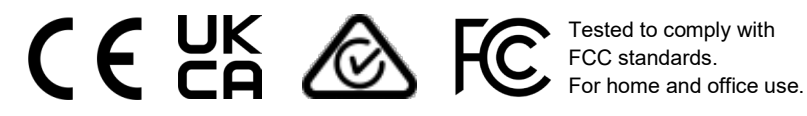

No. 38395 1<sup>st</sup> Edition, July 2022 **lindy.com**